107學年度四技二專特殊選才入學聯合招生

## <u>就讀志願序登記系統</u>操作參考手册

## 目 錄

| -  |     | 重要事項說明1      |  |
|----|-----|--------------|--|
| -  |     | 系統入口1        |  |
| 11 |     | 操作步驟 2       |  |
|    | (-) | 登入就讀志願序登記系統2 |  |
|    | (=) | 閱讀注意事項2      |  |
|    | (三) | 登記就讀志願序3     |  |
|    | (四) | 確認送出作業4      |  |
|    | (五) | 列印(儲存)就讀志願表4 |  |

本學年度四技二專特殊選才入學聯合招生,網路報名及資格審查、繳費身分審查登錄、資 格審查登錄、備審資料網路上傳及就讀志願序填報,均採網路作業方式辦理;考生須依簡章規 定時間登入本委員會特殊選才入學聯合招生網路作業系統完成資料登錄並確定送出,及自系統 列印相關表件及單據,以辦理特殊選才入學聯合招生之網路報名及資格審查、繳費身分審查登 錄、資格審查登錄、備審資料網路上傳及就讀志願序填報作業。

參加特殊選才入學聯合招生考生,建議使用Chrome瀏覽器登入系統。本手冊僅供特殊選 才入學聯合招生報名系統操作參考。各項作業悉依本學年度四技二專特殊選才入學聯合招生 簡章、本委員會發布最新消息及公告為準。

一、重要事項說明

1.就讀志願序登記時間為 107.1.30(星期二)10:00 起至 107.2.1(星期四)17:00 前。

 2.就讀志願序僅能上網確定送出1次(不可分次送出)。確定送出前,請務必仔細核對「已 選填登記之就讀志願及順序」及「放棄選填登記之校系科組學程名稱」正確無誤。

3.確定送出就讀志願序後,請列印(儲存)「就讀志願表」,供日後申請分發結果複查使用。 4.

二、 系統入口

請先確認電腦已連接至網際網路。開啟瀏覽器,進入「107學年度科技校院四年制及專科學 校二年制聯合甄選委員會網站(https://www.jctv.ntut.edu.tw/enter42)」。由本委員會網站「四技 二專特殊選才作業系統」項下點選「10.考生作業系統」;閱讀相關說明後,點選「就讀志願序 登記系統」超連結,進入該系統首頁。(如圖2-1)

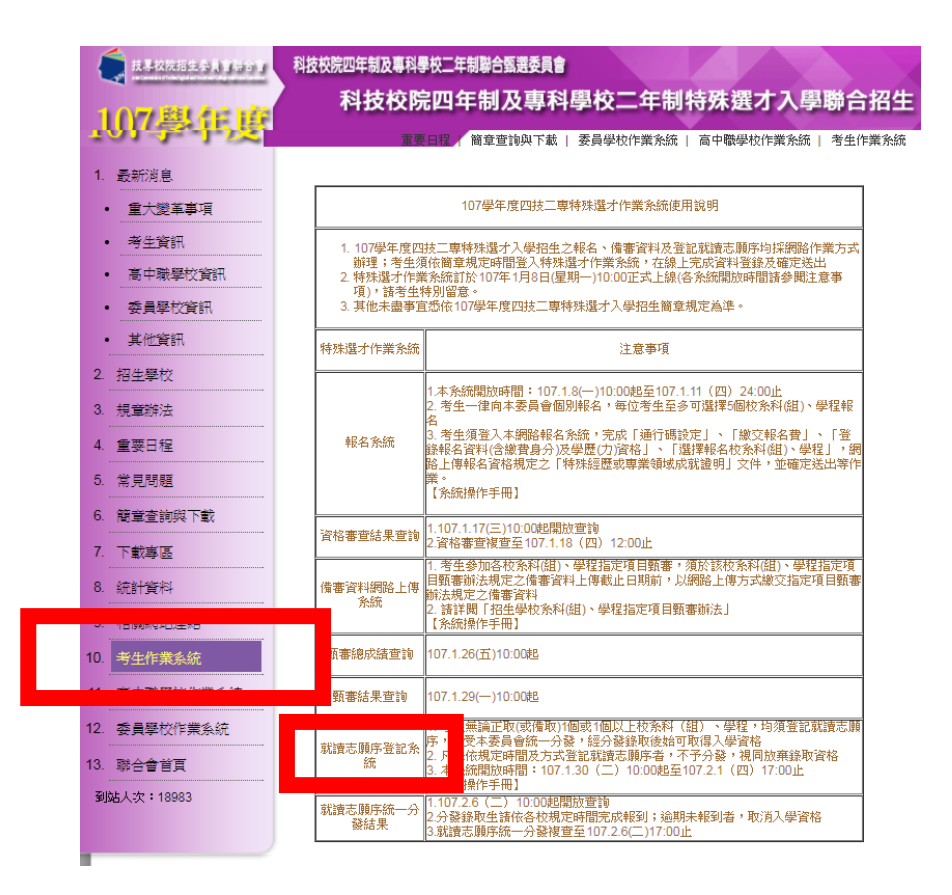

## (圖2-1)

107學年度四技二專特殊選才入學聯合招生就讀志願序登記系統操作參考手冊1

## 三、 操作步驟

- (一) 登入就讀志願序登記系統
  - 1. 請仔細閱讀注意事項。
  - 输入身分證字號、出生年月日、通行碼後按下進入就讀志願序登記系統登入。(如圖3-1)。

| 10                                                                                                    | 7學年度科技校    | <b>交院四年制及専科學校二</b>   | 年制特殊還才聯合招生                                           |                                                |  |  |  |
|----------------------------------------------------------------------------------------------------|------------|----------------------|------------------------------------------------------|------------------------------------------------|--|--|--|
| 勍                                                                                                    | 讀志願        | i序 <mark>登記系統</mark> | 3                                                    |                                                |  |  |  |
| 聯条統維護時間為毎日17:00~1                                                                                                    | 7:30,請儘量避夠 | 包於該時段作業。為避免操作        | 主辦單位/技專校院招生委員會<br>本系統時發生錯誤,建議使用 <u>Chrome</u> 瀏覽器的無新 | <b>8 聯合會</b><br><u>應視窗</u> ,最佳瀏覽解析度為 1024 * 76 |  |  |  |
|                                                                                                    |            | 2                    | <u>主意事項</u>                                          |                                                |  |  |  |
| 2 如春為未發現至10世紀生及復現年1, 本語過較「國場委會國及条件因」、学程決測於100.1.30僅是第二1000起至107.4.7僅期四17.00時,上到完於音話或進态<br>關係主題研究是此,結果支責合統一分發說成後,出版現入投資常意。<br>3. 风於規定時間內先上開發記表調除總有上開發記去調和但僅容在未成或認識之前,並即喪失登記波路與內發欄會。<br>4. 考生應使用目行設定之通行導至入未招生各項系統。通行碼違失可向未要員會申請補發,補發以1次為照。通行碼補證申請未格語目行上開下載(語至未要員會網<br>站「下載專區」點進下載)。填妥後這周國民身分證或居留過影未得真至未要員會,資料不曾全者,怒不受理。傳算後並以電話確認已收到傳算。 |            |                      |                                                      |                                                |  |  |  |
|                                                                                                    | 自分後字版      | 調制八身方證于1             |                                                      |                                                |  |  |  |
|                                                                                                    | 出生年月日      | 800101               | 共6碼。如民國80年7月8日,則輸入800708                             |                                                |  |  |  |
|                                                                                                    | 請輸入通行碼     |                      | 讀輸入你已自設的通行碼                                          |                                                |  |  |  |
|                                                                                                    | 驗證碼        | 44173                | 44173 重新產生驗證碼                                        |                                                |  |  |  |
|                                                                                                    |            | 進入就讀                 | 志願序登記系統                                              |                                                |  |  |  |
|                                                                                                    |            |                      |                                                      |                                                |  |  |  |

圖3-1

- (二) 閱讀注意事項
  - 1. 請仔細閱讀登記就讀志願序-注意事項。
  - 閱讀完畢後請勾選「本人已詳細閱讀上列注意事項,同意並遵守。」並按下同意。 (如圖3-2)

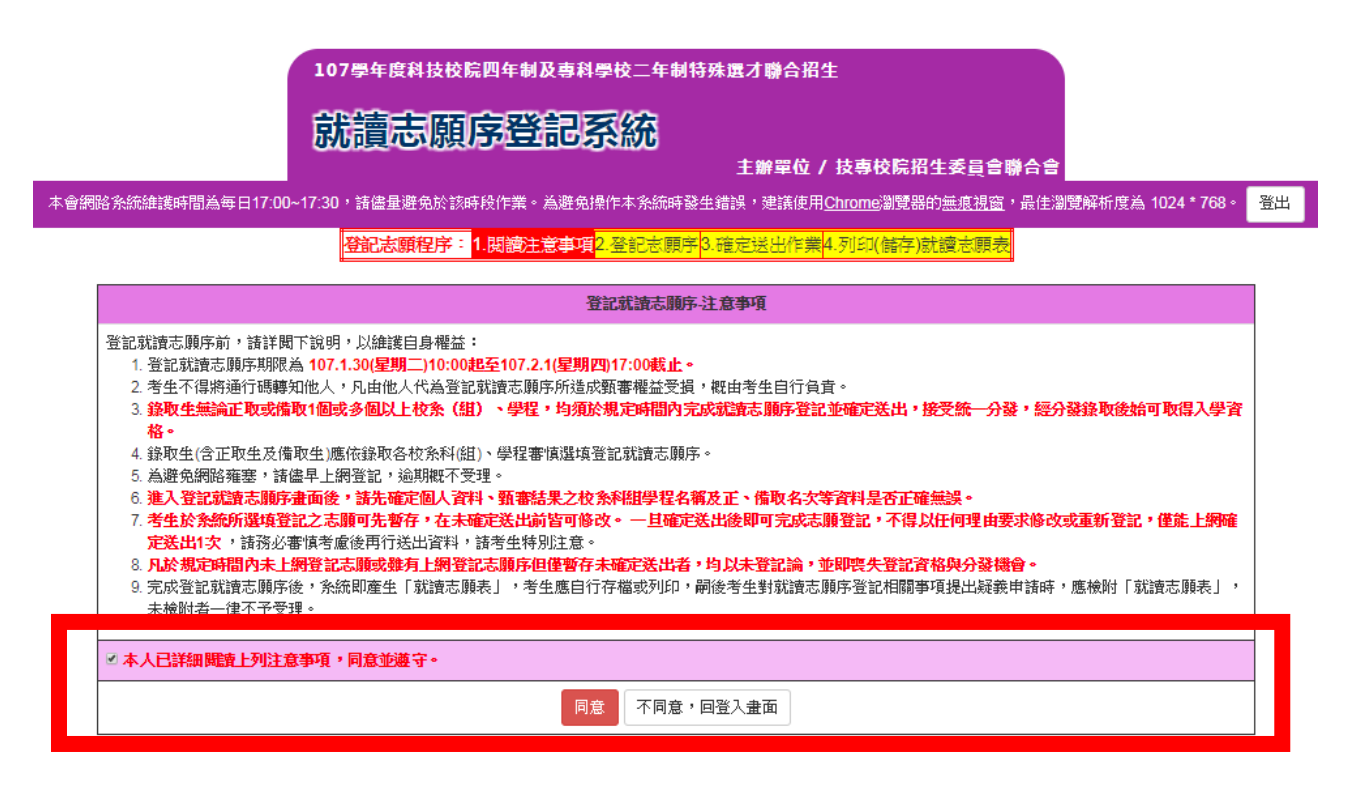

圖3-2

(三)登記就讀志願序

- 1. 請仔細閱讀注意事項。
- 按下<mark>新增</mark>或移除,可選填就讀志願;按下↑或↓可排序就讀志願接受分發的順序。 (如圖3-3-1)
- 3. 選填完畢可按下暫存志願暫存志願或按下我要進行下一頁確定送出作業送出就讀志 願序。(如圖3-3-2)

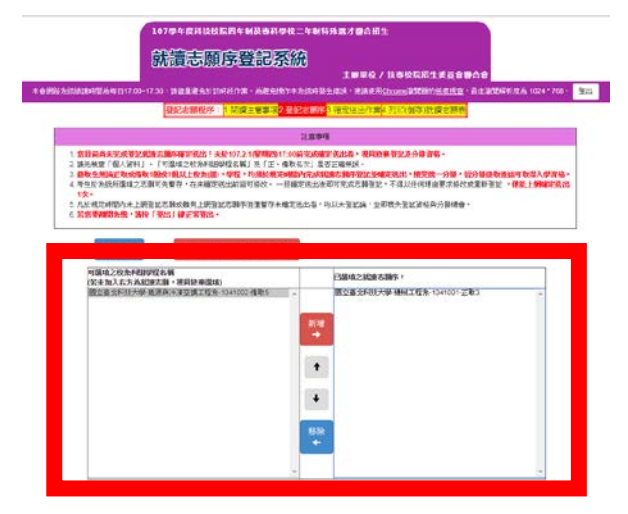

(圖3-3-1)

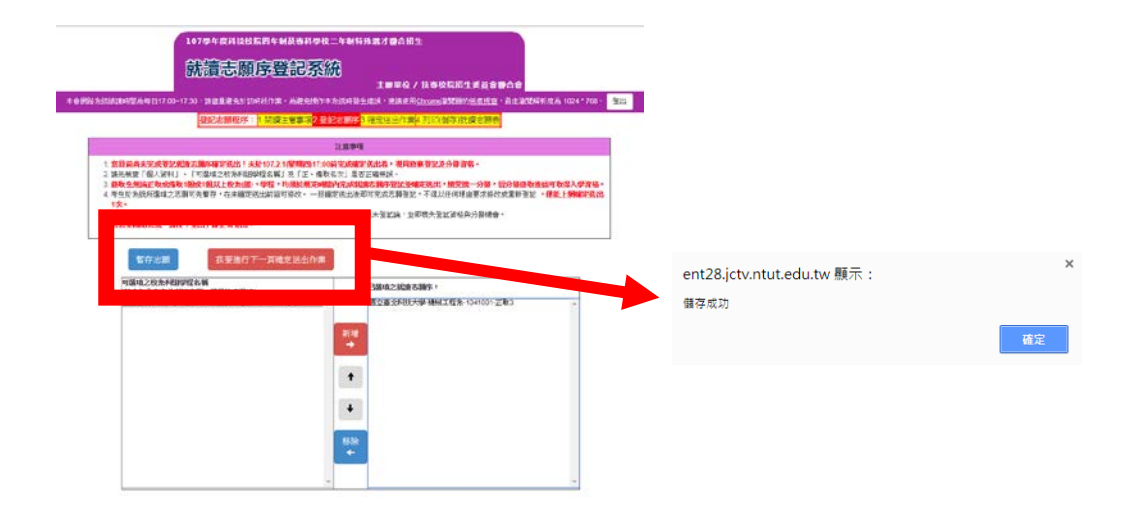

(圖3-3-2)

(四) 確認送出作業

- 1. 考生選填志願序完畢後,請仔細再次詳細閱讀注意事項。
- 3. 閱讀完畢請仔細確認已選填之就讀志願序無誤。(如圖3-4)
- 4. 確認無誤後,請輸入驗證資料並確定送出;如須修改就讀志願序請按取消(回上一 頁修改)。

\*請注意:就讀志願序確認送出後即不得以任何原因修改,務必審慎考慮及核對無誤後 再送出!

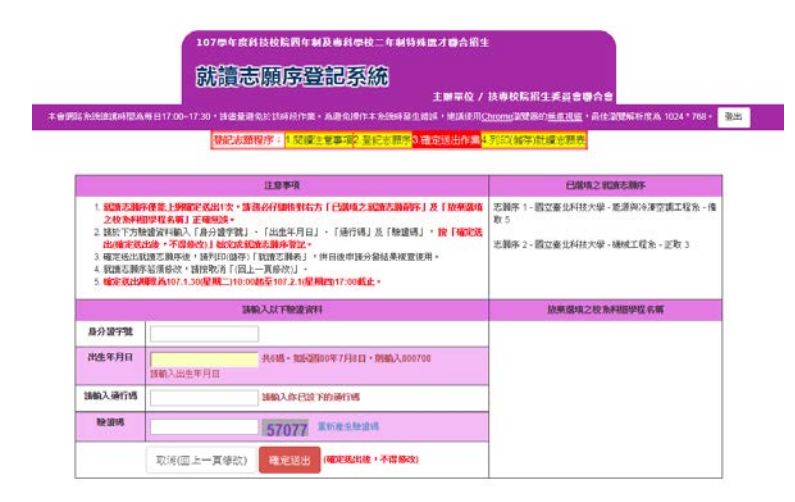

圖3-4

- (五)列印(儲存)就讀志願表
  - 1. 就讀志願序登記完成,請按下列印(儲存)就讀志願表,留存登記就讀志願序。
  - 請務必於107.2.1(星期四)17:00系統關閉前完成就讀志願表列印(儲存);系統關閉後,不再提供列印(儲存)。
  - 就讀志願序統一分發結果訂於107.2.6(星期二)10:00於本委員會網站公告。分發結果 由所錄取學校寄發通知,本委員會不另行書面通知,請考生注意。

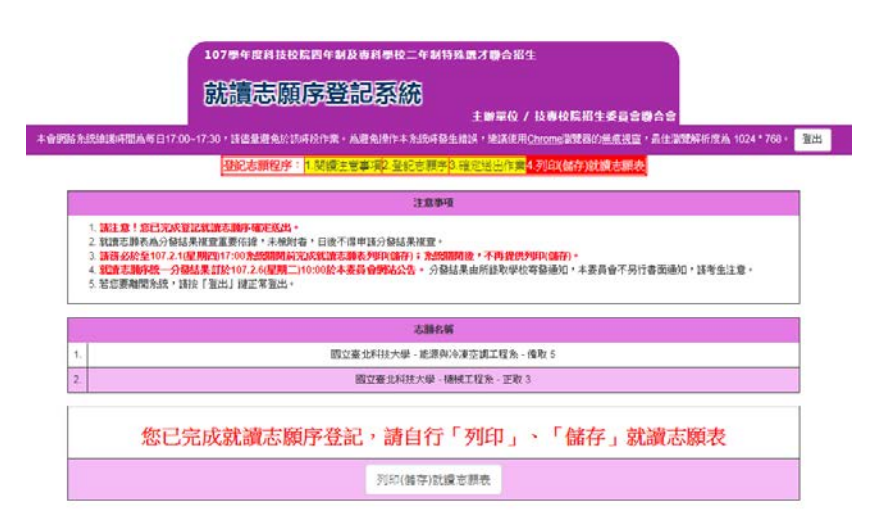

107學年度四技二專特殊選才入學聯合招生就讀志願序登記系統操作參考手冊4